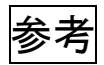

## 令和6年度外国籍家庭支援研修

## 「いばらき電子申請・届出サービス」による研修申込の方法

| 手順1 | 案内された URL に接                            | 続                                                                                         |
|-----|-----------------------------------------|-------------------------------------------------------------------------------------------|
| 7   | 登録するメールアドレ<br>「操作することをおすす<br>手順6以降の操作は、 | ノスを開くことが可能なPC、スマートフォン、タブレット等など<br>つめします。研修会の資料をメールにて配付することがあります。<br>登録したメールを受け取る媒体で操作します。 |
| 手順2 | 「利用者登録せずに                               | <b>申し込む方はこちら」</b> をクリック                                                                   |
|     | いばらき電子申                                 | 申請・届出サービス 【茨城県】 ●ログイン 利用者登録                                                               |
|     | <b>222</b> 申請団体選択                       | 申請書ダウンロード                                                                                 |
|     | ) 手続き申込 ) 申注                            | 这内容照会 ) 職責署名検証                                                                            |
|     |                                         | 手続き申込                                                                                     |
| -7  | 利用者ログイン                                 |                                                                                           |
|     | 手続き名                                    | 令和6年度外国籍家庭支援研修                                                                            |
|     | 受付時期                                    | 2024年6月3日~                                                                                |
|     |                                         | 利用者登録せずに申し込む方はこちら > こちらをクリック<br>利用者登録される方はこちら                                             |

※過去に「利用者登録」のあるメールアドレスを使っている場合は、「手順4」で「このメー ルは登録済みです」とエラーメッセージが出る場合があります。その場合は、利用者登 録しているメールアドレスでログインしてから、「手順1」のURLに接続しお申込みくだ さい。

|                                                                                                    | 利用者登録                                                                                                    |
|----------------------------------------------------------------------------------------------------|----------------------------------------------------------------------------------------------------|
| 1 申請団体選択                                                                                                    | ☑ 申請書ダウンロード                                                                                                    |
| 手続き中込                                                                                                    | ) 中込内容照合 ) 職責署名検延                                                                                                    |
|                                                                                                    | 手続き申込                                                                                                    |
| Q FROBRETS                                                                                                    | 🖂 メールアドレスの確認 🖉 内容を入力する 🛛 💎 申し込みをする                                                                                                    |
| 手続き説明                                                                                                    |                                                                                                    |
|                                                                                                    | この手続きは連絡が取れるメールアドレスの入力が必要です。<br>下記の内容を必ずお読みください。                                                                                                    |
| 手続き名                                                                                                    | 令和6年度外国籍家庭支援研修                                                                                                    |
| 說明                                                                                                    | ※このフォームは、今和5年度外国籍家庭支援員研修受講申込用です。 <ul> <li>・外国籍家庭への家庭教育支援を希望する方</li> <li>・訪問型家庭教育支援を実施している市町村の訪問型家庭教育支援員のうち本研修を希望する方</li> </ul> ※連絡先メールアドレスは、研修の詳細の連絡先となります。研修の連絡を確実に受け取ることのでき るメールアドレスを入力してください。                                                                                                    |
| 受付時期                                                                                                    | 2024年6月3日~                                                                                                    |
|                                                                                                    |                                                                                                    |
| 問い合わせ先                                                                                                    | 茨城県教育庁総務企画部生涯学習課就学前教育・家庭教育推進室                                                                                                    |
| 問い合わせ先<br>電話番号                                                                                                    | 炭城県教育庁総務企画部生涯学習課就学前教育・家庭教育推進室 0293015132                                                                                                    |
| 同い合わせ先<br>電話番号<br>FAX番号                                                                                                    |                                                                                                    |
| 同い合わせ先<br>電話番号<br>FAX番号<br>メールアドレス                                                                                                    |                                                                                                    |
| <b>同い合わせ先</b><br>電話番号<br>FAX番号<br>メールアドレス                                                                                                    |                                                                                                    |
| <b>同い合わせ先</b><br>電話番号<br>FAX番号<br>メールアドレス<br><利用規約>                                                                                                    |                                                                                                    |
| 同い合わせ先           電話番号           FAX番号           メールアドレス           く利用規約>           いばらき電子中間・届出せ           1目的<br>この規約は、いばらき電子           1目的<br>この規約は、いばらき電子           2利用規約の同意<br>ホサービスを提供します。ホサ                                                                                                    |                                                                                                    |
| 同い合わせ先           電話番号           FAX番号           メールアドレス           メールアドレス           ・           ・           ・           ・           ・           ・           ・           ・           ・           ・           ・           ・           ・           ・           ・           ・           ・           ・           ・           ・           ・           ・           ・           ・           ・           ・           ・           ・           ・           ・           ・           ・           ・           ・           ・           ・           ・           ・           ・           ・           ・           ・           ・           ・           ・           ・           ・           ・ | <ul> <li>※城県教育庁総務企園部生涯学習課就学前教育・家庭教育推進室</li> <li>0293015132</li> <li>0293015339</li> <li>shugaku@pref.ibaraki.lg.jp</li> <li>本手続きでは、ブラウザから利用者のIPアドレスを取得します。<br/>ホサービスを運用する構成団体(決城県及び決城県内の市町村)は、<br/>取得したIPアドレスを警察等の法的機関へ提供する場合があります。</li> <li>ケービス利用期的</li> <li>ド中間・属出サービス(以下「木サービス」といいます。)を利用して茨城県及び茨城県内の市町村(以下「磯成団<br/>ハインターネットを通じて中間・属出及び隣座・イベント中込みを行う場合の手続について必要な事項を定めるも</li> <li>8・属出等手続を行うためには、この現的に同意していただくことが必要です。このことを結果に、機成団体は木サ<br/>トービスをご利用された方は、この現的に同意されたものとみなします。何らかの遅由によりこの現的に同意するこ<br/>トービスをご利用いただくことができません。なお、関係のみについても、この現的に同意されたものとみなしま</li> </ul> |
| 同い合わせ先         電話番号         FAX番号         メールアドレス         く利用規約>         いばらき電子中間・届出せ         1 目的         この規約は、いばらき電子         水サービスを提供します。本サ         とができない場合は、本サ         さ、         3利用共下り・パスマー                                                                                                    | <ul> <li></li></ul>                                                                                                    |

手順3 内容を読み、画面下の「同意する」をクリック

| 手順4 「メールアドレス」(利用者 ID)を入力                                                                                     |                                             |
|----------------------------------------------------------------------------------------------------|---------------------------------------------|
| いばらき電子申請・届出サービス 【茨城県                                                                                         |                                             |
|                                                                                                    | 利用者登録                                       |
| 👥 申請団体選択 🖸 申請書ダウンロード                                                                                         |                                             |
| > 手続き中込 > 中込内容照会 > 職責署名検証                                                                                    |                                             |
| 手続き申込                                                                                                    |                                             |
|                                                                                                    |                                             |
|                                                                                                    |                                             |
|                                                                                                    |                                             |
| 利用者ID入力                                                                                                    |                                             |
| 令和6年度外国籍家庭支援研修                                                                                               |                                             |
|                                                                                                    |                                             |
| 連絡がとれるメールアドレスを入力してください。<br>入力が完了いたしましたら、アドレスに申込画面のURLを記載したメールを送信します。<br>UPLにアクセスト 建わの使眠を入力して発発を完了させてください。    |                                             |
| また、迷惑メール対策等を行っている場合には、「pref-ibaraki@apply.e-tumo.jp」からのメール<br>上記の対策を行っても、申込画面のURLを記載したメールが返信されて来ない場合には、別のメーバ | 受信が可能な設定に変更してください。<br>レアドレスを使用して申込を行ってください。 |
| なお、送信元のメールアドレスに返信しても問い合わせには対応できません。<br>最後に、携帯電話のメールでは、初期設定でURLリンク付きメールを拒否する設定をされている場合                        | 含がございますので、その場合も同様にメール                       |
| 受信が可能な設定に変更してください。                                                                                           |                                             |
| 連絡先メールアドレスを入力してください。必須                                                                                       |                                             |
|                                                                                                    |                                             |
|                                                                                                    | アトレスを入力                                     |
| 連絡先メールアドレス(確認用)を入力してください 必須                                                                                  |                                             |
|                                                                                                    | 一度メールアドレスを入力                                |
|                                                                                                    | Er WITCHENJ                                 |
| (< 説明へ戻る 完了                                                                                                  |                                             |
|                                                                                                    |                                             |
| ※「手順4」で「完了する」をクリックした際に、「このメールは登                                                                              | <b>「録済みです」</b> とエラーメッセージがよ                  |
| こ方は、 <b>手順2</b> 参照                                                                                           |                                             |
|                                                                                                    |                                             |
|                                                                                                    |                                             |
| いばらき電子申請・届出サービス 【茨城理】                                                                                        | <b>2</b> ログイン                               |
|                                                                                                    | 利用者登録                                       |
|                                                                                                    |                                             |
|                                                                                                    |                                             |
|                                                                                                    |                                             |
| 手続き申込                                                                                                    |                                             |
|                                                                                                    |                                             |
| ●         手続き選択をする         メールアドレスの確認 <td>5 申し込みをする</td>                                                     | 5 申し込みをする                                   |
|                                                                                                    | V                                           |
|                                                                                                    |                                             |
| メール送信完了                                                                                                    |                                             |
|                                                                                                    |                                             |
| 市相の中度外国籍家庭文援研修                                                                                               | く/ことい。                                      |
|                                                                                                    |                                             |
| メールを送信しました。<br>受信したメールに記載されているUPLにアクセスして、 磋りの情報を                                                             | 入力してください。 3                                 |
| 申込画面に進めるのはメールを送信してから24時間以内                                                                                   | Jです。                                        |
| この時間を過ぎた場合はメールアドレスの入力からやり直して                                                                                 | てください。                                      |
|                                                                                                    |                                             |

| 手順6 登録メールアドレス                                                                                                    | 、の受信箱を確認し、申込画面への URL(青色)をクリック                                                                                                    |
|----------------------------------------------------------------------------------------------------|----------------------------------------------------------------------------------------------------|
| ★ 【連絡先アドレス確認メール<br><sup>差出人</sup> : ⓑdenshi-shinsei@e-tumo-mail.t                                                                | <br>izplat.asp.lgwan.jp 回 ※こちらは、登録メールアドレスの受信箱です。                                                                                                    |
| 送信日時 : 2023年06月15日(木) 15:32<br>To : 凹r g.jp                                                                                      |                                                                                                    |
| いばらき電子申請・届出サービス                                                                                                    |                                                                                                    |
|                                                                                                    |                                                                                                    |
| → <sup>手続き名</sup> :                                                                                                    | こちらをクリック                                                                                                    |
| の申込画面へのURLをお届けします。                                                                                                    |                                                                                                    |
|                                                                                                    |                                                                                                    |
| <ul> <li>パソコン、スマートフォンはこちらから<br/>https://apply.e-tumo.jp/pref-ibaraki-u/offe<br/>completeSendMailForm.templateSeq=4330</li> </ul> | r/completeSendMail_gotoOffer?<br>1#=0&t=1686810724137&user=r                                                                                                    |
|                                                                                                    |                                                                                                    |
| 上記のURLにアクセスして申込を行ってくださ                                                                                                    |                                                                                                    |
| <br>手順7 申込画面に接続し                                                                                                    | たら、項目に従い入力する。最後まで入力したら一番下の「確認へ進                                                                                                    |
| む」をクリック                                                                                                    | いばらき電子申請・届出サービス 【茨城県】                                                                                                    |
|                                                                                                    | 和用者豆酥     和用者豆酥     和用者豆酥     和用者豆酥                                                                                                    |
|                                                                                                    | ) チ転ウ中込 ) 単点内容振会 ) 単高単化核塩<br>手続き申込                                                                                                    |
|                                                                                                    | Q วีนี่วิสมรรร         ۲-5.7 ドレスの確認         ۲ คระว.) ทร         Ф มนักรรร                                                                                                    |
|                                                                                                    |                                                                                                    |
|                                                                                                    | 申込                                                                                                    |
|                                                                                                    | 選択中の手続き名: 令和 5 年度 外国籍家庭支援員研修<br>問合せ先 - 一個 C                                                                                                    |
|                                                                                                    |                                                                                                    |
|                                                                                                    | 高社中以付ね ■228 お住まいの市町村名を入力してください。                                                                                                    |
|                                                                                                    | (発電表)  く                                                                                                    |
|                                                                                                    | 受講申込者氏名 《393<br>FF:                                                                                                    |
|                                                                                                    | P: マン マン |
|                                                                                                    | カタカナでお名前の読み方を入力してください。                                                                                                    |
|                                                                                                    |                                                                                                    |
|                                                                                                    | ■ 10.6 留好 20.4<br>研修についての連絡をすることがあります。確実に連続が取れる番号を入力してください。<br>おどえ 40: 030105132 (ハイマンは不要です))                                                                                                    |
|                                                                                                    |                                                                                                    |
|                                                                                                    | 区分 参演                                                                                                    |
|                                                                                                    | 該当する広夕を選択してください。<br>国際交流協会登録サポーターとその他を選択した方は、次の項目に回答の必要はありません。                                                                                                    |
|                                                                                                    |                                                                                                    |
|                                                                                                    | 訪問型家庭教育支援員の方と市町村担当者は、活動(所属)している市町村名を選択してください。                                                                                                    |
|                                                                                                    | (未選択) ~                                                                                                    |
|                                                                                                    |                                                                                                    |
|                                                                                                    | (#13へ後に >) (こちらをクリック                                                                                                    |
| L                                                                                                    |                                                                                                    |

| 手順8 内容            | 容を確認し、「      | 間違い          | がなければ「申込る                                                                                                    | む」をクリック。訂正                     | があれば <b>「入力へ</b> | 戻る」。                    |
|-------------------|--------------|--------------|----------------------------------------------------------------------------------------------------|--------------------------------|------------------|-------------------------|
|                   | いばらき電        | 子申詞          | 青・届出サービス                                                                                                    | 【茨城県】                          | ■ログイ<br>利用者登     | <b>ン</b><br>録           |
| <u>999</u>        | 申請団体選択       | <b>₽</b> ₱   | 請書ダウンロード                                                                                                    |                                |                  |                         |
| 〉手                | 続き申込         | 》申込内:        | 容照会 ) 職責署名検                                                                                                  | ш.                             |                  |                         |
|                   |              |              | 手続き                                                                                                    | 专用这                            |                  |                         |
|                   | •            |              |                                                                                                    | ~                              | 1                |                         |
|                   | ● 手続き選択をす    | 5            | メールアドレスの確認                                                                                                   | 内容を入力する                        | <√ 申し込みをする       |                         |
| _                 |              |              |                                                                                                    |                                |                  |                         |
|                   | 申込確認         |              |                                                                                                    |                                |                  |                         |
| 令                 | 命和6年度外国籍家    | 家庭支援码        | <b>汧修</b>                                                                                                    |                                |                  |                         |
| 居                 | 住市町村名        |              |                                                                                                    |                                |                  |                         |
| 受                 | 講申込者氏名       |              |                                                                                                    |                                |                  |                         |
| 受                 | 講申込者氏名(フリカ   | (ナ)          |                                                                                                    |                                |                  |                         |
| 電                 | 話番号          |              |                                                                                                    |                                |                  |                         |
| X                 | <del>分</del> |              |                                                                                                    |                                |                  |                         |
| 活                 | 動(所属)市町村名    |              |                                                                                                    |                                |                  |                         |
| 備                 | 考            |              |                                                                                                    |                                |                  |                         |
|                   |              | <            | 入力へ戻る                                                                                                    | 申込む                            |                  | ニちらをクリック                |
| F順9 この            | つ画面が出た       | ら <b>申</b> 辺 | <b>\完了</b> です。                                                                                               |                                |                  |                         |
| 5                 | いばらき電子       | 申請           | apply.e-tumo.jp の内容<br>整理書 9-パスワードをメモなどにお控え<br>当ページをファイルに保存、または印刷し<br>整理書号・パスワードを紛失すると<br>申込内容を照会できなくなる可能性が、 | いただくか、<br>て保管してください。<br>ございます。 | ■□               | <mark>グイン</mark><br>者登録 |
| 222 申言            | 請団体選択        | 3 申請         |                                                                                                    | ок                             |                  |                         |
| > 手続き申            | <u> う</u>    | 申込内容照        | (会 ) 職責署名検討                                                                                                  | E                              |                  |                         |
|                   |              |              | 手続き                                                                                                    | 5甲込                            |                  |                         |
| Q                 | 手続き選択をする     |              | メールアドレスの確認                                                                                                   | 内容を入力する                        | 🧹 申し込みを          | する                      |
|                   |              |              |                                                                                                    |                                |                  |                         |
| 甲基                |              | 研修の目         | ᇏᅭᇨᇏᄔᆟᆟᆂᆝᇨ                                                                                                   |                                |                  |                         |
| 連絡先に登             | 登録したメールアト    | ドレスに         | 「中込完了】通知が届いてい                                                                                                | いるかを確認してください。                  |                  |                         |
|                   |              | 下記の          | 整理番号 とパスワード を                                                                                                | 记載したメールを送信しまし                  | た。               |                         |
|                   |              | メールフ         | アドレスが誤っていたり、つ<br>メールが届かない可                                                                                   | 7ィルタ等を設定されている<br>能性がございます。     | 場合、              |                         |
| the reason of a   | -            |              |                                                                                                    |                                |                  |                         |
| ・<br><sup> </sup> | - F          |              |                                                                                                    |                                |                  |                         |
| 救田来早              | とパフロード       | t 会继         | 由込状況を確認する際                                                                                                   | 二以亜とかス大切か来早                    | - 7° a-          | 5                       |
| 特にパス              | ワードは他人に      | 知られ          | ないように保管してくた                                                                                                  | ごさい。                           |                  |                         |

| 手順 10 【申込完了】メールが届いていることを                                                                                     | · <b>登録メールアドレスの受信箱</b> で確認する。                    |
|----------------------------------------------------------------------------------------------------|--------------------------------------------------|
| * 【申込完了】外国籍家庭支援員研修                                                                                           |                                                  |
| 差出人 : 🗈 denshi-shinsei@e-tumo-mail.bizplat.asp.lgwan.jp 🔤                                                    | ※こちらは、登録メールアドレスの受信箱です。                           |
| 送信日時 : 2023年06月15日(木) 15:39                                                                                  |                                                  |
| · · ·                                                                                                    |                                                  |
| いばらき電子申請・届出サービス                                                                                              |                                                  |
| 整理番号:0 整理番号とパスワード                                                                                            | が必要になる場合があります。必ず保存しておきましょう。                      |
| 受講申込者氏名:                                                                                                    |                                                  |
| 「令和6年度外国籍家庭支援研修」の申し込みを受け付けました。                                                                               |                                                  |
| 受講者には、研修日の1週間前を目安に登録メールアドレスに研修の詳細について連絡します。                                                                  |                                                  |
| 申込内容照会URL(PC用)                                                                                               |                                                  |
| https://s-kantan.jp/pref-ibaraki-u/inquiry/inquiry_initDisplay.action<br>※申込時の整理番号、パスワードを入力すると、申請内容の確認が可能です。 |                                                  |
| ・連絡がある場合はメールで通知しますが、「いばらき電子申請・届出サービス」で当方からファイ<br>その際、整理番号とパスワードが必要になりますので、保存しておいてください。                       | バルを送信する場合は、申込内容照会URLの伝達事項欄からダウンロードしていただく必要があります。 |
| ・内容の変更、修正、取消がある場合は、下記の問い合わせ先までご連絡ください。                                                                       |                                                  |
| <ul> <li>複数回申請すると、上書き修正はされず、重複して申し込むことになりますので、ご注意ください</li> </ul>                                             | 1 <sub>0</sub>                                   |
|                                                                                                    | I make                                           |
| 【研修についての問合せ先】                                                                                                |                                                  |
| 贞城県教育庁総務企画部生涯学習課<br>52前教育 - 窓底教育株准会                                                                          |                                                  |
|                                                                                                    |                                                  |
| TEL 029-301-5132                                                                                             |                                                  |
| FAX 029-301-5339<br>F-Mail shuqaku⊚prefibaraki lojo                                                          |                                                  |
| ★整理番号やパスワードが必要になる場合                                                                                          | うがあります。必ず保存しておきましょう。                             |
| <u>【注意</u>                                                                                                   | <u>[事項】</u>                                      |
| 〇 申込内容を確認したい場合には、申込                                                                                          | 内容照会URLより確認ができます。                                |
| →申込内容を確認する場合へ                                                                                                |                                                  |
|                                                                                                    |                                                  |
|                                                                                                    |                                                  |
| 〇 修正・変更・取消の場合は、メールに                                                                                          | 記載されている【研修についての問合せ先】                             |
| まで必ずご連絡ください。                                                                                                 |                                                  |

システムから再申込みをすると、前回と重複しての申し込みとなります。

- 「いばらき電子申請・届出サービス」からの自動配信メールに返信いただいても、 対応することができませんのでご注意ください。
- 受講者への追加連絡が必要な場合は、「いばらき電子申請・届出サービス」の一斉メール送信か、登録メールアドレスに連絡をする場合があります。
   定期的にメールを開いてご確認ください。

|                                             | 申込内容を確認する場合                                                                                                    |
|---------------------------------------------|----------------------------------------------------------------------------------------------------|
| いばらき電子申請・届出サービス                             | 【茨城県】<br><sup>2ログイン</sup><br><sub>利用者登録</sub>                                                                                                    |
| 👥 申請団体選択 🕑 申請書ダウンロード                        |                                                                                                    |
| > 手続き申込 > 申込内容照会 > 職責署名検                    | δ.Ε.                                                                                                    |
| 申込内                                         | 容照会                                                                                                    |
| 申込照会                                        |                                                                                                    |
| 整理番号を入力してください                               |                                                                                                    |
|                                             |                                                                                                    |
| 申込完了画面、通知メールに記載された                          |                                                                                                    |
| 整理番号をご入力ください。                               |                                                                                                    |
| パスワードを入力してください                              |                                                                                                    |
|                                             |                                                                                                    |
| 申込完了画面、通知メールに記載された                          |                                                                                                    |
| パスワードをこ入力ください。                              |                                                                                                    |
| 整理番号は半角数字、パスワードは半角英数字<br>前後にスペースが入ると正しく認識され | ・(英字:大文字・小文字)で入力して下さい。<br>ず、照会できませんのでご注意ください。                                                                                                    |
| ログイン後に申込を行われた方は、ログインしていただ。                  | くと、整理番号やバスワードを使用せずに照会できます。                                                                                                    |
| 照会                                          | まする > こちらをクリック                                                                                                    |
|                                             |                                                                                                    |
|                                             | <u> 手順 10</u> に記載されています。パスワードをお忘                                                                                                    |
| れの万は、【県生涯字習課 就字前教育・家                        | ズ庭教育推進至しへこ連絡ください。     ズ 加坡支払いはたいます     ガリー     ガリー     ガリ     ガリー     ガリー     ガリー     ガリー     ガリー     ガリー     ガリー     ガリー     ガリー     ガリー     ガリー     ガリー     ガリー     ガリー     ガリー     ガリー     ガリー     ガリ     ガリー     ガリー     ガリ     ガリー     ガリー     ガリー     ガリー     ガリー     ガリー     ガリー     ガリー     ガリ     ガリー     ガリ     ガリ     ガリー     ガリ     ガリ     ガリ     ガリ |
| Oハスリートの再送には時間かかかりますの                        | で、研修旦則に対応でさない場合かあります。                                                                                                    |

| いばらき電子                                                                                                    | 中請・届出サービス 【茨城県】                                                                                        | タイン<br>皆登録 |
|----------------------------------------------------------------------------------------------------|----------------------------------------------------------------------------------------------------|------------|
| <b>2</b> 申請団体選択                                                                                                    | 2 申請書ダウンロード                                                                                            |            |
| 手続き申込 )                                                                                                    | 申込内容照会 > 職責署名検証                                                                                        |            |
|                                                                                                    | 申込内容照会                                                                                                 |            |
| 申込詳細                                                                                                    |                                                                                                    |            |
| 込内容を確認してください。                                                                                                    |                                                                                                    |            |
| 手続き名                                                                                                    | 令和6年度外国籍家庭支援研修                                                                                         |            |
| 整理番号                                                                                                    |                                                                                                    |            |
| 処理状況                                                                                                    | 処理中(返信未)                                                                                               |            |
| 処理履歴                                                                                                    | 2023年6月19日16時13分 自動受理<br>2023年6月19日16時13分 申込<br>返信添付ファイルを送信                                            | ョする        |
| 達事項                                                                                                    | 場合は、伝達事項欄からタ<br>ロードしていただきます。                                                                           | ダウン        |
|                                                                                                    |                                                                                                    |            |
| 日時                                                                                                    | 内容                                                                                                    |            |
| 日時                                                                                                    | 内容<br>伝達事項はありません。                                                                                      |            |
| 日時<br>B込内容                                                                                                    | 内容<br>伝達事項はありません。<br>印刷をする場合はこちらをクリック                                                                  | 1          |
| 日時<br> 込内容<br>居住市町村名                                                                                                    | 内容<br>伝達事項はありません。<br>印刷をする場合はこちらをクリック<br>中込内容印刷                                                        | 1          |
| 日時<br>込内容<br>居住市町村名<br>受講申込者氏名                                                                                                    | 内容       伝達事項はありません。       印刷をする場合はこちらをクリック                                                            |            |
| 日時       込内容       居住市町村名       受講申込者氏名       受講申込者氏名 (フリガナ)                                                                                                    | 内容<br>伝達事項はありません。<br>印刷をする場合はこちらをクリック                                                                  |            |
| 日時       込内容       居住市町村名       受講申込者氏名       受講申込者氏名 (フリガナ)       電話番号                                                                                                    | 内容<br>伝達事項はありません。<br>印刷をする場合はこちらをクリック ↓ ● ● ● ○ ● ○ ● ○ ● ○ ● ○ ● ○ ● ○ ● ○ ●                          |            |
| 日時       以内容       居住市町村名       受講申込者氏名       受講申込者氏名 (フリガナ)       電話番号       区分                                                                                                    | 内容<br>伝達事項はありません。  印刷をする場合はこちらをクリック  ・ ・ ・ ・ ・ ・ ・ ・ ・ ・ ・ ・ ・ ・ ・ ・ ・ ・                               |            |
| 日時       日時         込内容       居         居住市町村名       受講申込者氏名         受講申込者氏名 (フリガナ)       電話番号         区分       活動 (所属)市町村名                                                                                       | 内容<br>伝達事項はありません。  印刷をする場合はこちらをクリック  ・ ・ ・ ・ ・ ・ ・ ・ ・ ・ ・ ・ ・ ・ ・ ・ ・ ・                               |            |
| 日時         込内容         居住市町村名         受講申込者氏名         受講申込者氏名 (フリガナ)         電話番号         区分         活動 (所属) 市町村名         備考                                                                                      | 内容<br>伝達事項はありません。  印刷をする場合はこちらをクリック  ・ ・ ・ ・ ・ ・ ・ ・ ・ ・ ・ ・ ・ ・ ・ ・ ・ ・                               |            |
| 日時<br>3込内容<br>居住市町村名<br>受講申込者氏名<br>(フリガナ)<br>電話番号<br>区分<br>活動 (所属) 市町村名<br>備考<br>確認後、必ずブラウザを閉じて                                                                                                    | 内容<br>伝達事項はありません。<br>印刷をする場合はこちらをクリック<br>・ 単込内容印刷                                                      |            |
| 日時     込内容     「       居住市町村名     受講申込者氏名        受講申込者氏名     (フリガナ)     電話番号       区分     活動 (所属) 市町村名        備考         墓認後、必ずブラウザを閉じて                                                                           | 内容<br>伝達事項はありません。<br>印刷をする場合はこちらをクリック<br>・<br>・<br>・<br>・<br>・<br>・<br>・<br>・<br>・<br>・<br>・<br>・<br>・ |            |
| 日時       込内容       居住市町村名       受講申込者氏名       受講申込者氏名 (フリガナ)       電話番号       区分       活動 (所属) 市町村名       備考       奮認後、必ずブラウザを閉じてく                                                                                | 内容<br>伝達事項はありません。<br>印刷をする場合はこちらをクリック ♪                                                                |            |
| 日時       込内容       居住市町村名       受講申込者氏名       受講申込者氏名 (フリガナ)       電話番号       区分       活動 (所属) 市町村名       備考       確認後、必ずブラウザを閉じて       <                                                                         | 内容<br>伝達事項はありません。<br>印刷をする場合はこちらをクリック ♪ ● ● ○ 申込内容印刷<br>■ ■ ■ ■ ■ ■ ■ ■ ■ ■ ■ ■ ■ ■ ■ ■ ■ ■ ■          |            |
| 日時         日時         国込内容         居住市町村名         受講申込者氏名         受講申込者氏名 (フリガナ)         電話番号         区分         活動 (所属) 市町村名         備考         確認後、必ずブラウザを閉じて         く         申込内容印刷」: 申         再申込する」 : 同   | 内容<br>伝達事項はありません。<br>印刷をする場合はこちらをクリック →                                                                |            |
| 日時         日時         申込内容         居住市町村名         受講申込者氏名         受講申込者氏名 (フリガナ)         電話番号         区分         活動 (所属) 市町村名         備考         確認後、必ずブラウザを閉じてくく         申込内容印刷」: 申         再申込する」 : 同         前 | 内容<br>伝達専項はありません。<br>印刷をする場合はこちらをクリック →                                                                |            |